TicketQR マイナンバーカード認証 操作手順

作成 2023年12月18日 追記 2024年 1月23日

# 【1】 マイナカード認証画面を表示する

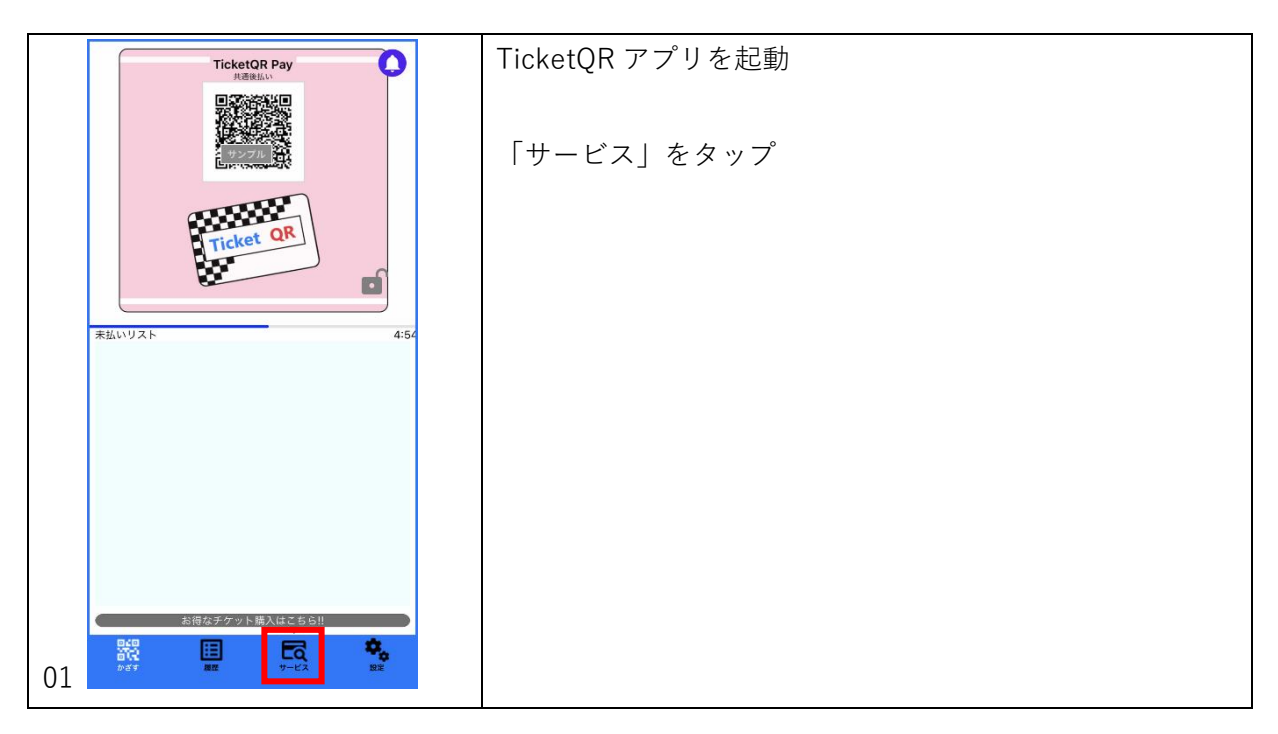

| <br>く サービス<br>テケット限入<br>通い情報<br>報光情報<br>・<br>マイナカード照証<br>・<br>第1000000000000000000000000000000000000 | 「マイナカード認証」をタップ |
|----------------------------------------------------------------------------------------------------|----------------|
| 02                                                                                                   |                |

# 【2】 登録済み情報表示画面

|    |                       | マイナカード認証に登録されている情報を表示する        |
|----|-----------------------|--------------------------------|
|    | マイナカード認証              |                                |
|    |                       | 登録済みの情報がない場合は「登録情報なし」を表示       |
|    | 登録情報なし                | 登録済みの情報がある場合は、その情報と有効期限を表示     |
|    |                       |                                |
|    | ● 認証情報を更新する           | mytap アプリがインストールされていない場合は【3】へ進 |
|    | ▼連携にはmytapアプリが必要になります | む                              |
|    | 土 ストアページへ             | mytap アプリがすでにインストールされている場合は【4】 |
|    |                       | へ進む                            |
|    |                       |                                |
|    |                       |                                |
|    |                       |                                |
| 03 |                       |                                |
|    |                       |                                |

【3】 mytap アプリをインストール(インストールされていない場合)

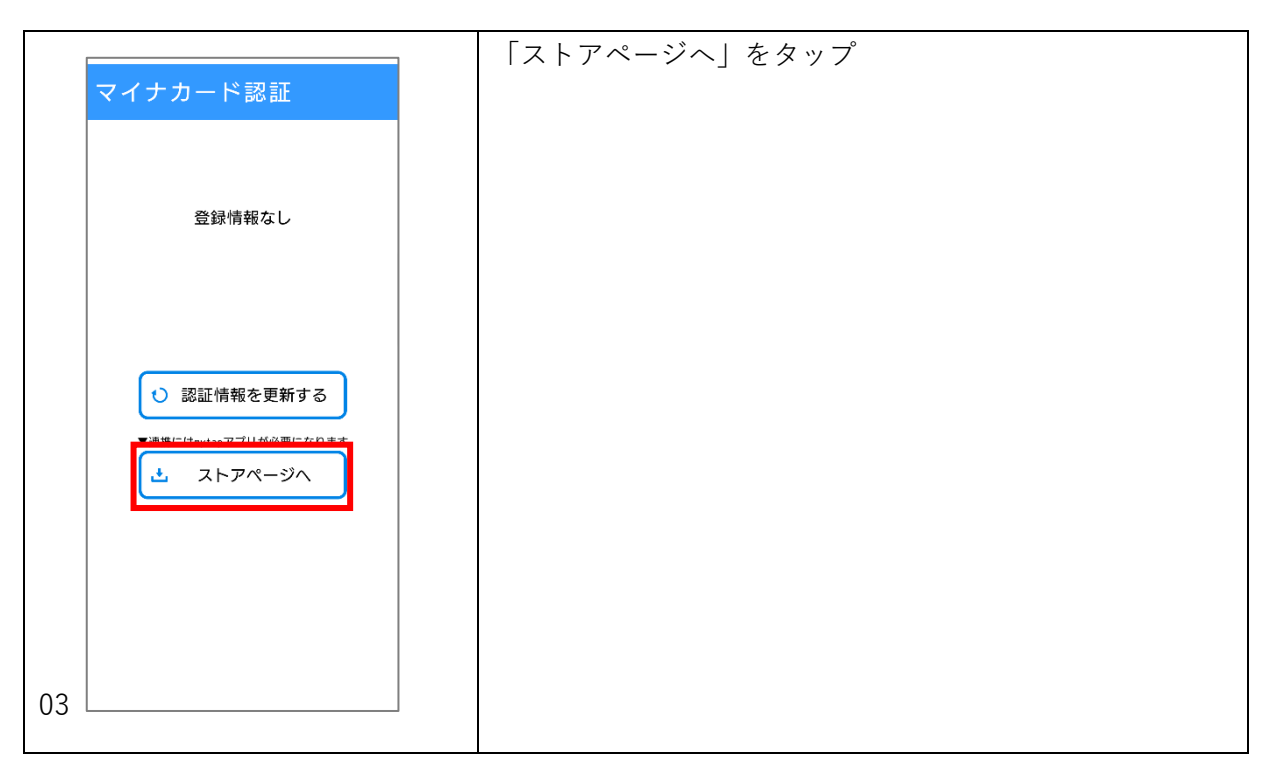

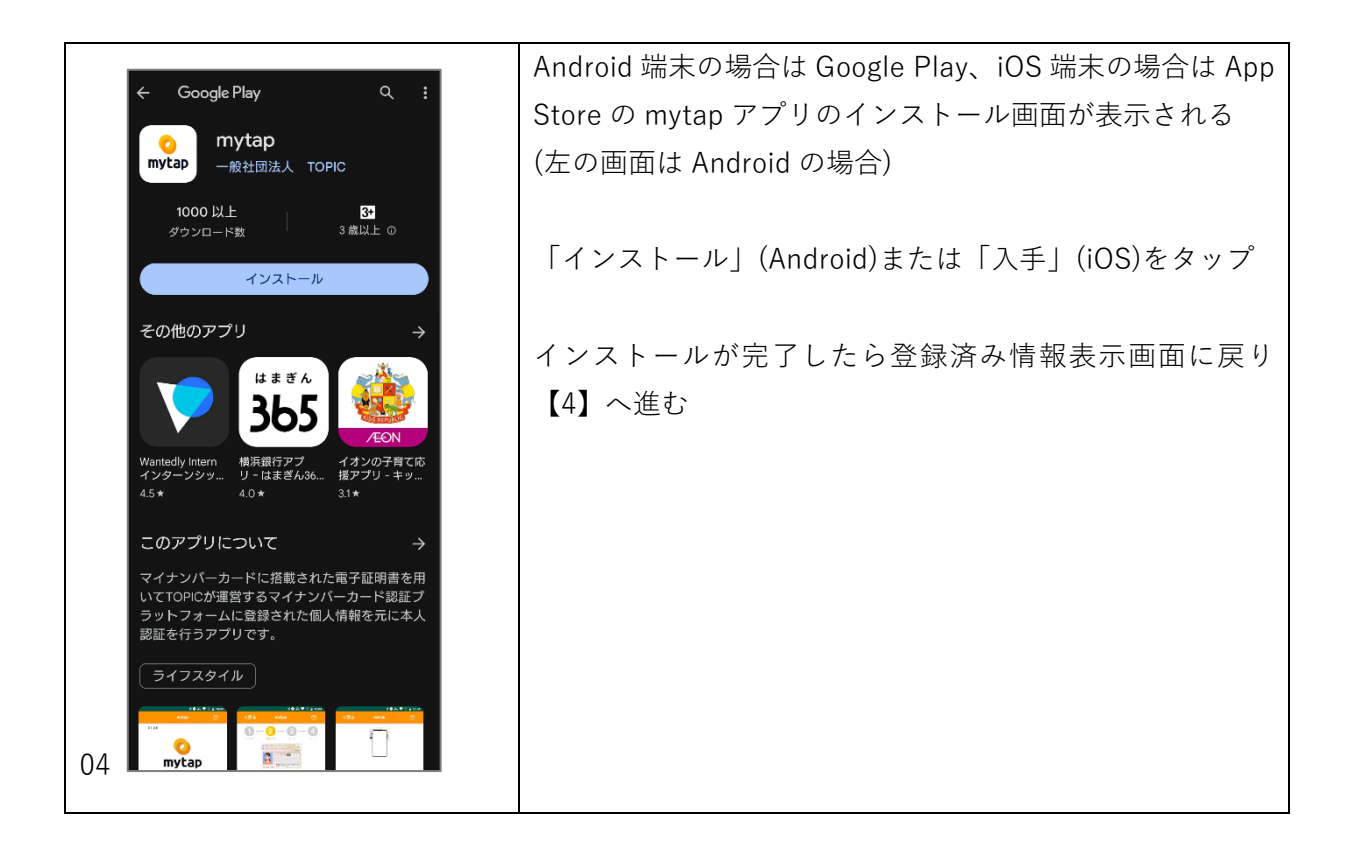

【4】 mytap アプリ起動~使い方の確認

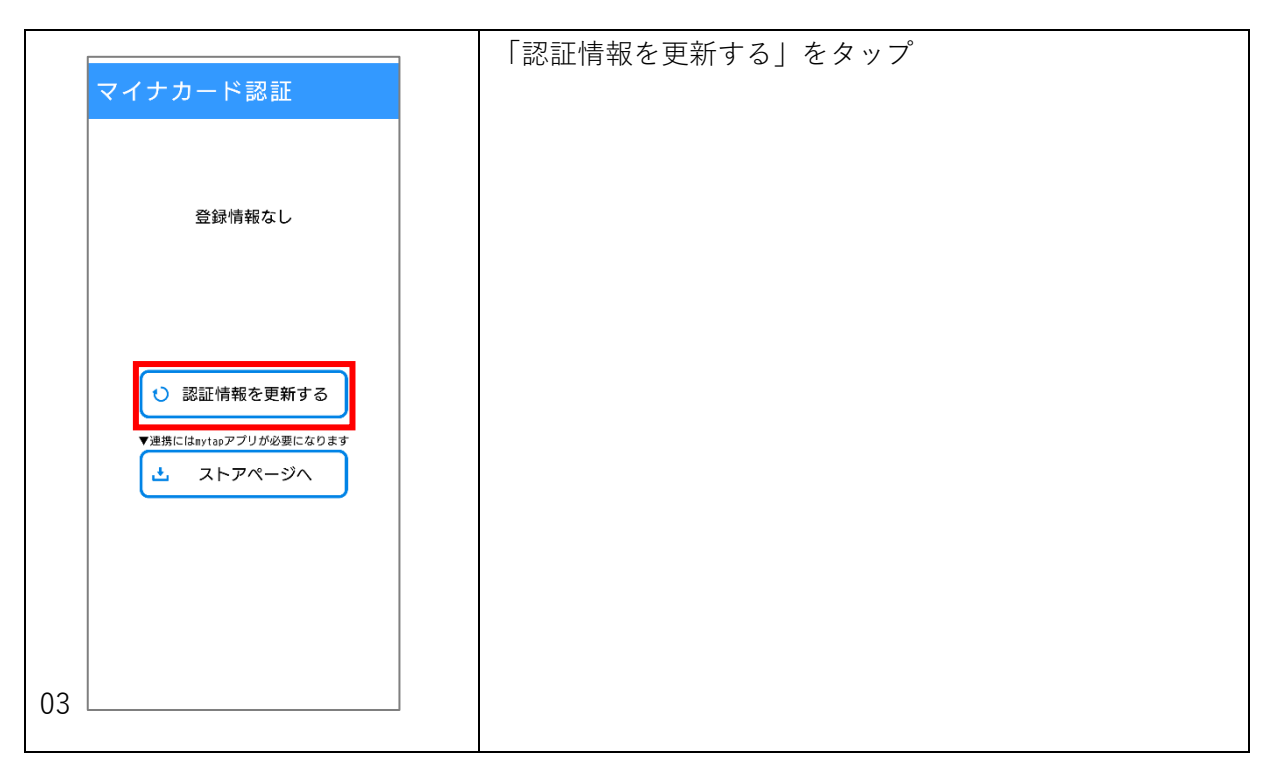

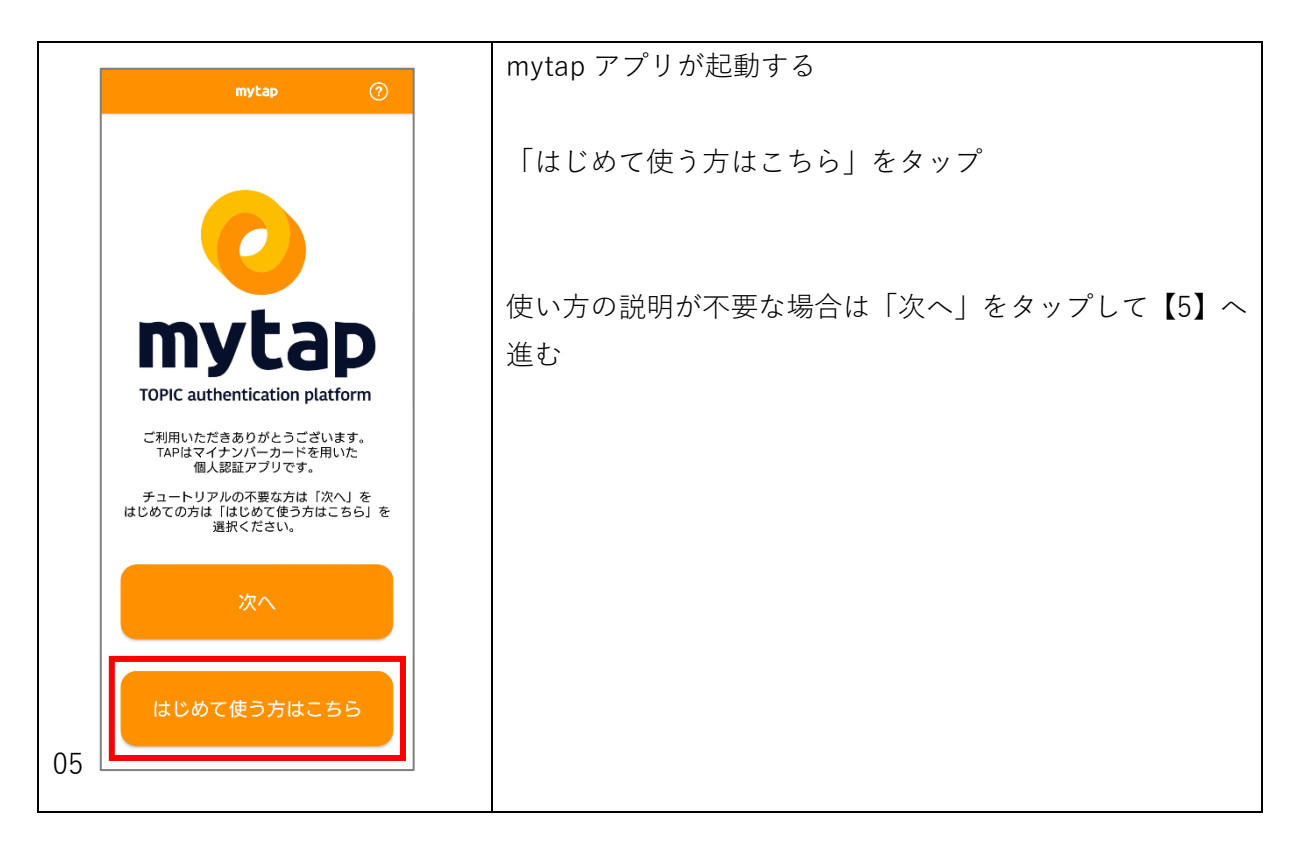

| <戻る mytap ⑦                                                                                                    | mytap アプリの使い方に関する説明が 4 画面表示される |
|----------------------------------------------------------------------------------------------------|--------------------------------|
| <b>していたい (1997) ひんし (1997) ひんし (1</b> | 左にスワイプして読む                     |
| TOPIC個人認証アプリは<br>初期整録・電子署名・本人確認・<br>登録情報を修正するための<br>「個人認証」アプリです                                                                                                    |                                |
| • • • •                                                                                                    |                                |
| 06 はじめる                                                                                                    |                                |

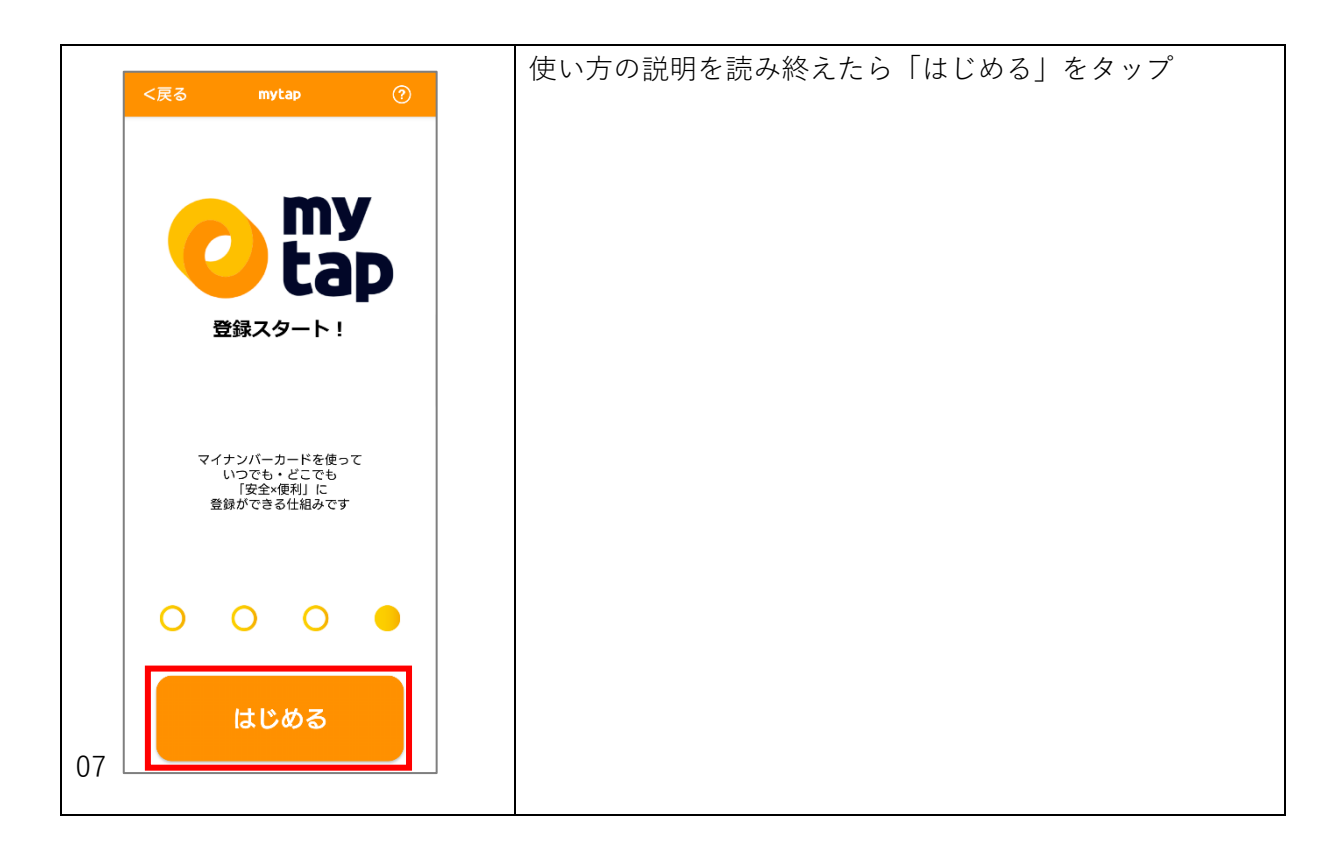

# 【5】 mytap アプリの利用規約

|                                                                                 | 利田相約を確認する                |
|---------------------------------------------------------------------------------|--------------------------|
| く豆ろ mytap ②                                                                     |                          |
|                                                                                 |                          |
|                                                                                 |                          |
|                                                                                 | 「旧約に同辛」にチョックなりわて「次。」なクップ |
|                                                                                 | 「祝約に问息」にアエックを入れて「次へ」をダック |
| 利用规約 情報入力 確認 完了                                                                 |                          |
|                                                                                 |                          |
|                                                                                 |                          |
| 利用规約                                                                            |                          |
| (目的) 1. 本規約は、一般社団法人ICTまちづくり共通ブラットフ<br>オーム推進機構(以下「当機構」といいます。)が提供するスマー            |                          |
| トフォン端末间は「輸入設証アフリ」(以下「本サービス」といい<br>ます。)を利用するすべてのご利用者様に適用されるものとしま<br>+            |                          |
| (織則)                                                                            |                          |
| 2-1.本規約は、本サービスの利用に関して定めたものです。<br>2-2.本サービスの利用に際して、ご利用者様は、本規約に同意いた<br>がくな悪がおります。 |                          |
| 2-3.本サービスは、行政手続における特定の個人を提別するための<br>泰昌の利用薬に関する法律(平成25年5月31日法律業77月)率17条          |                          |
| で規定する個人番号カードを使用することで、電子証明書を利用す<br>るサービスを含みます。                                   |                          |
| 2-4. 本規約は、本サービスの変更に伴い変更される場合がありま<br>す。                                          |                          |
| (利用規約への同意)<br>3 ご利用書様は、本規約への同意をおって、マイナンパーカードか                                   |                          |
| ら以下の情報を当機機に提供することに同意することとします。<br>?申込者ご本人の住民基本台帳に記載の4情報(氏名・性別・生年月                |                          |
| 日・住所)<br>※申込者情報を入力していただく画面において、これらの情報を、マ                                        |                          |
| イナンバーカートの資名用電子加切音から取得し、人力を得助します。<br>す。<br>2.大規約への原子案名に係る案名用原子採用素                |                          |
| こそのためでは、それであったがないです」ができたのは、                                                     |                          |
| ✓ 規約に同意                                                                         |                          |
|                                                                                 |                          |
|                                                                                 |                          |
| 次へ                                                                              |                          |
|                                                                                 |                          |
| # 121/# II                                                                      |                          |
| +++++++++++++++++++++++++++++++++++++++                                         |                          |
|                                                                                 |                          |
| 08                                                                              |                          |
|                                                                                 |                          |
| 1                                                                               |                          |

## 【6】 登録方法を選択

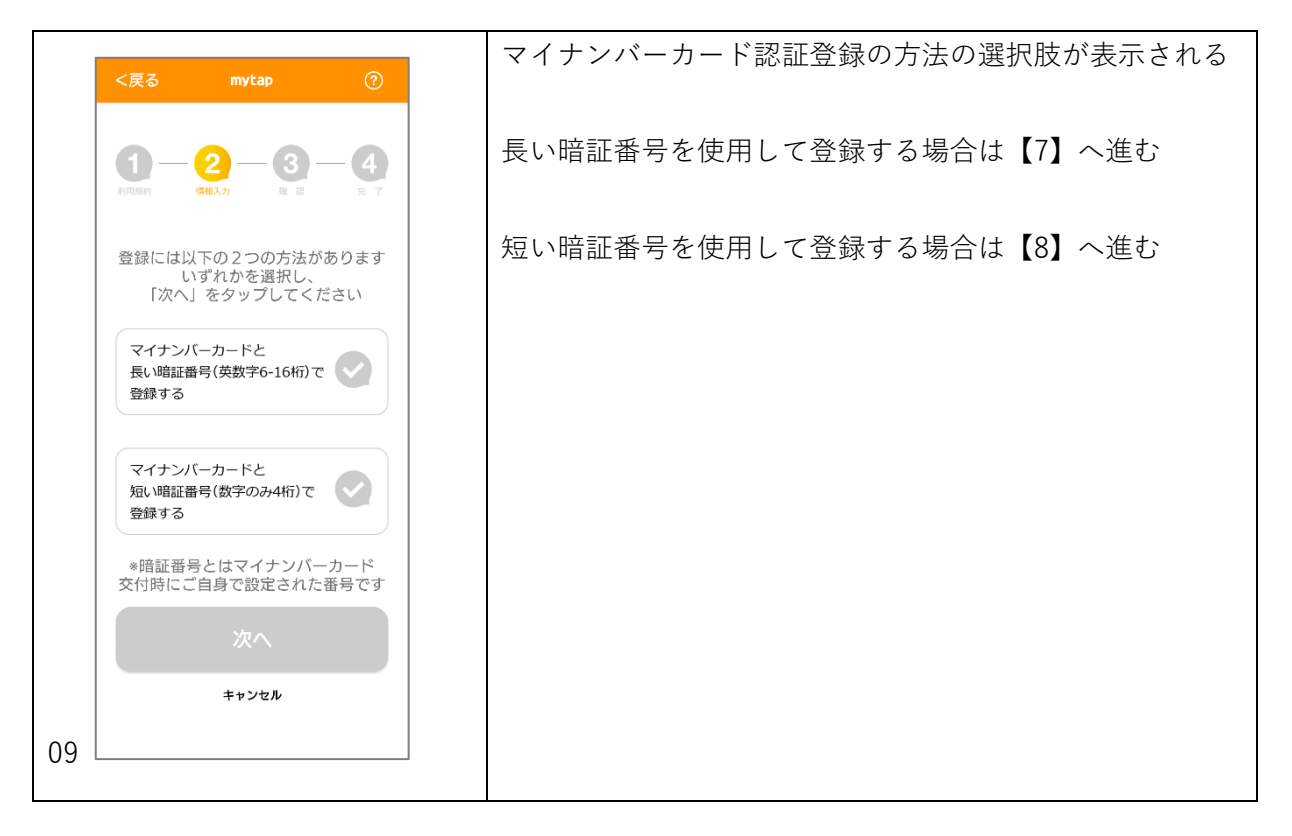

## 【7】 「長い暗証番号」で登録する場合

|                                 | 「マイナンバーカードと長い暗証番号で登録する」をタッ |
|---------------------------------|----------------------------|
| <戻る mytap ⑦                     | $\neg^{\circ}$             |
|                                 |                            |
|                                 |                            |
| 利用規約 情報入力 程 認 完 了               | 「次へ」をタップ                   |
| 登録には以下の2つの方法があります               |                            |
| いずれかを選択し、 「次へ」をタップしてください        |                            |
|                                 |                            |
| マイナンバーカードと<br>長い暗証番号(英数字6-16桁)で |                            |
| 登録する                            |                            |
|                                 |                            |
| マイナンバーカードと 短い暗証番号(数字のみ4桁)で      |                            |
| 登録する                            |                            |
| *暗証番号とはマイナンバーカード                |                            |
|                                 |                            |
| 次へ                              |                            |
| キャンセル                           |                            |
| 10                              |                            |
| 10                              |                            |

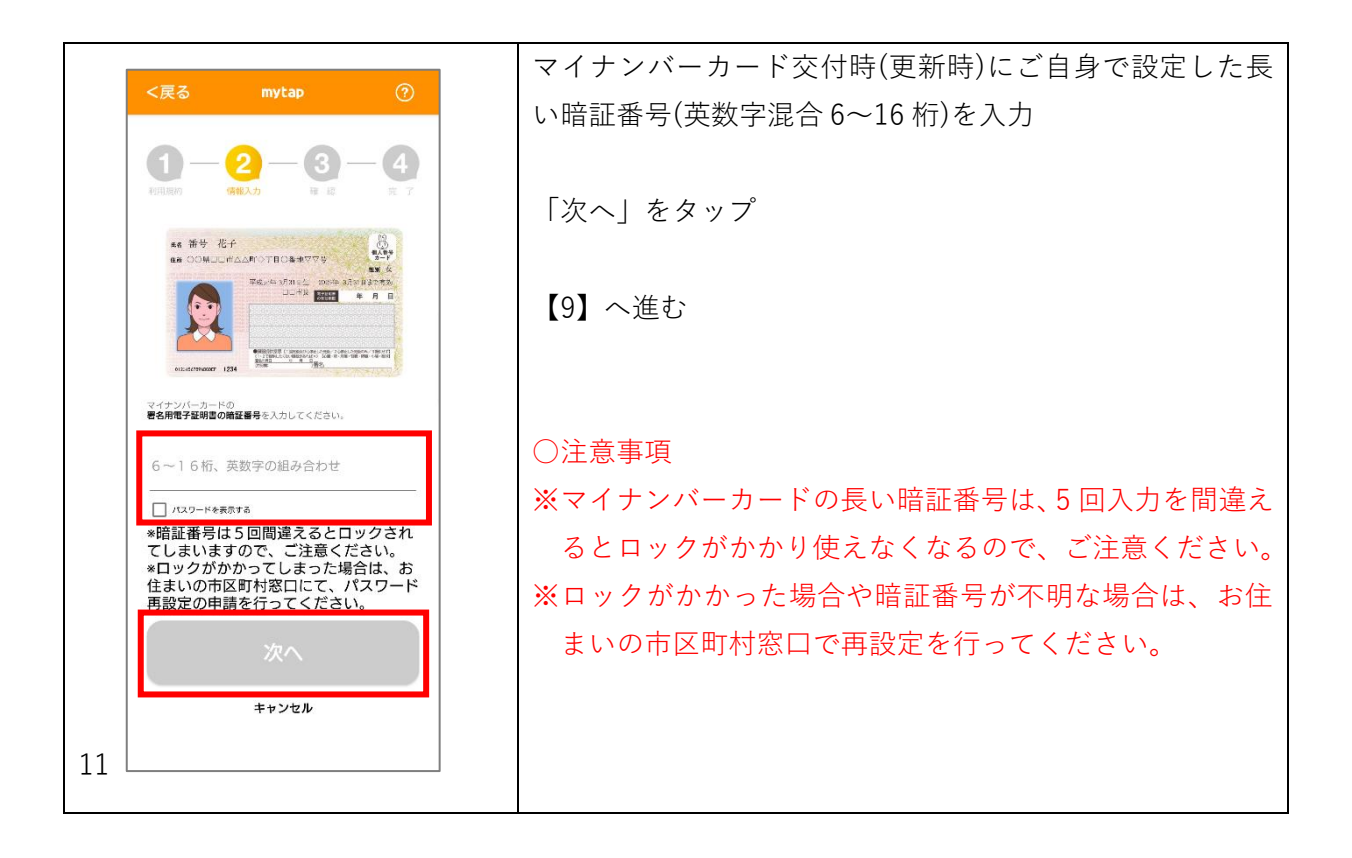

#### 【8】 「短い暗証番号」で登録する場合

|                                       | 「マイナンバーカードと短い暗証番号で登録する」をタッ |
|---------------------------------------|----------------------------|
| <戻る mytap ⑦                           | $\neg^{\circ}$             |
|                                       |                            |
| 1 - 2 - 3 - 4                         |                            |
| 利用服約 (情報入力 强 認 完 了                    | 「次へ」をタップ                   |
|                                       |                            |
| 豆球には以下の2つの方法かめります<br>いずれかを選択し、        |                            |
|                                       |                            |
| マイナンバーカードと                            |                            |
| 長い頃記番号(央数子6-10hf))<br>登録する            |                            |
|                                       |                            |
| マイナンバーカードと                            |                            |
| 短い増証番号(数字のみ4桁)で 登録する                  |                            |
|                                       |                            |
| *頃証番号とはマイナンバーカート<br>交付時にご自身で設定された番号です |                            |
| 70                                    |                            |
|                                       |                            |
| キャンセル                                 |                            |
| 12                                    |                            |
|                                       |                            |

| <定ろ mytap ⑦                                                                                                    | 「①生年月日」をタッブ                                                                                        |
|----------------------------------------------------------------------------------------------------|----------------------------------------------------------------------------------------------------|
|                                                                                                    |                                                                                                    |
| 1 - 2 - 3 - 4                                                                                                    |                                                                                                    |
| 利用能的 保保力 種 語 完 了                                                                                                    |                                                                                                    |
| K6 番号 花子                                                                                                    |                                                                                                    |
| 他素 CONCIDIが入れり◇丁目○香地ママナ 3=1<br>① 2 桁加 在<br>甲水共平 3月3日本 2 加加 在<br>2 水力 日本大大大大大大大大大大大大大大大大大大大大大大大大大大大大大大大大大大大大                                                                                                    |                                                                                                    |
|                                                                                                    |                                                                                                    |
| Producti fi Lamancovici una 2 calcularia / devica                                                                                                    |                                                                                                    |
| 100000000001023 1000 1000000000000000000                                                                                                    |                                                                                                    |
| 入力いただき、「次へ」を選択してください。                                                                                                    |                                                                                                    |
| ①生年月日<br>①数字6桁                                                                                                    |                                                                                                    |
| ②有効期限                                                                                                    |                                                                                                    |
| ②数字4桁                                                                                                    |                                                                                                    |
| ③セキュリティコード                                                                                                    |                                                                                                    |
| 3数字4桁                                                                                                    |                                                                                                    |
| 70                                                                                                    |                                                                                                    |
|                                                                                                    |                                                                                                    |
| キャンセル                                                                                                    |                                                                                                    |
| 13                                                                                                    |                                                                                                    |
|                                                                                                    |                                                                                                    |
|                                                                                                    |                                                                                                    |
|                                                                                                    |                                                                                                    |
|                                                                                                    | マイナンバーカードの券面に記載されている生年月日が和                                                                         |
|                                                                                                    | マイナンバーカードの券面に記載されている生年月日が和                                                                         |
| 生年月日を入力                                                                                                    | マイナンバーカードの券面に記載されている生年月日が和<br>暦表記の方は「和暦」、西暦表記の方は「西暦を」タップ                                           |
| 生年月日を入力<br>48 章5 花子                                                                                                    | マイナンバーカードの券面に記載されている生年月日が和<br>暦表記の方は「和暦」、西暦表記の方は「西暦を」タップ                                           |
| 生年月日を入力<br>## 委号 花子<br>## COR-IH10者被VVF<br>## A COR-IH10者被VVF<br>## A COR-IH10者被VVF                                                                                                    | マイナンバーカードの券面に記載されている生年月日が和<br>暦表記の方は「和暦」、西暦表記の方は「西暦を」タップ<br>生まれた年、月、日を、それぞれ上下にスワイプして選択             |
| 生年月日を入力<br>## 番校 花子<br>## CORDINGAWOVE<br>####<br>###############################                                                                                                    | マイナンバーカードの券面に記載されている生年月日が和<br>暦表記の方は「和暦」、西暦表記の方は「西暦を」タップ<br>生まれた年、月、日を、それぞれ上下にスワイプして選択             |
| 生年月日を入力<br>#4. 時好 花子<br>19. CORDINATIO 18 D 条 世 V 年<br>19. CORDINATIO 18 D 条 世 V 年<br>19. CORDINATION 18 D 条 世 V 年<br>19. CORDINATION 18 D 条 T F<br>19. CORDINATION 18 D 条 T F<br>19. CORDINATION 18 D <del>1</del> . CORDINATION 18 D <del>1</del> . CORDINATION 18 D <del>1</del> . CORDINATION 18 D <del>1</del> . CORDINATION 18 D <del>1</del> . CORDINATION 18 D <del>1</del> . CORDINATION 18 D <del>1</del> . CORDINATION 18 D | マイナンバーカードの券面に記載されている生年月日が和<br>暦表記の方は「和暦」、西暦表記の方は「西暦を」タップ<br>生まれた年、月、日を、それぞれ上下にスワイプして選択             |
| 生年月日を入力<br>ままたでは、 またのではののまいではのまいでは していたいのはののまいでは、 またいたいのはののまいでは、 またいたいのはののまいでは、 またいたいのはののまいでは、 またいたいのは、 ないたいたいのは、 ないたいのは、 ないたいたいのは、 ないたいのは、 ないたいたいのは、 ないたいたいのは、 ないたいのは、 ないたいのいのは、 ないたいのは、 ないたいのは、 ないたいのは、                                                                                                    | マイナンバーカードの券面に記載されている生年月日が和<br>暦表記の方は「和暦」、西暦表記の方は「西暦を」タップ<br>生まれた年、月、日を、それぞれ上下にスワイプして選択<br>「次へ」をタップ |
| benered in the second second s                                                                                                    | マイナンバーカードの券面に記載されている生年月日が和<br>暦表記の方は「和暦」、西暦表記の方は「西暦を」タップ<br>生まれた年、月、日を、それぞれ上下にスワイプして選択<br>「次へ」をタップ |
| <section-header><complex-block></complex-block></section-header>                                                                                                    | マイナンバーカードの券面に記載されている生年月日が和<br>暦表記の方は「和暦」、西暦表記の方は「西暦を」タップ<br>生まれた年、月、日を、それぞれ上下にスワイプして選択<br>「次へ」をタップ |
| <section-header><text></text></section-header>                                                                                                    | マイナンバーカードの券面に記載されている生年月日が和<br>暦表記の方は「和暦」、西暦表記の方は「西暦を」タップ<br>生まれた年、月、日を、それぞれ上下にスワイプして選択<br>「次へ」をタップ |
| <section-header><complex-block><complex-block><complex-block><complex-block><complex-block><complex-block><complex-block><complex-block></complex-block></complex-block></complex-block></complex-block></complex-block></complex-block></complex-block></complex-block></section-header>                                                                                                    | マイナンバーカードの券面に記載されている生年月日が和<br>暦表記の方は「和暦」、西暦表記の方は「西暦を」タップ<br>生まれた年、月、日を、それぞれ上下にスワイプして選択<br>「次へ」をタップ |
| <section-header><text><text></text></text></section-header>                                                                                                    | マイナンバーカードの券面に記載されている生年月日が和<br>暦表記の方は「和暦」、西暦表記の方は「西暦を」タップ<br>生まれた年、月、日を、それぞれ上下にスワイプして選択<br>「次へ」をタップ |
| <section-header><text><text><text></text></text></text></section-header>                                                                                                    | マイナンバーカードの券面に記載されている生年月日が和<br>暦表記の方は「和暦」、西暦表記の方は「西暦を」タップ<br>生まれた年、月、日を、それぞれ上下にスワイプして選択<br>「次へ」をタップ |
| <section-header><complex-block><complex-block></complex-block></complex-block></section-header>                                                                                                    | マイナンバーカードの券面に記載されている生年月日が和<br>暦表記の方は「和暦」、西暦表記の方は「西暦を」タップ<br>生まれた年、月、日を、それぞれ上下にスワイプして選択<br>「次へ」をタップ |
| <complex-block><complex-block></complex-block></complex-block>                                                                                                    | マイナンバーカードの券面に記載されている生年月日が和<br>暦表記の方は「和暦」、西暦表記の方は「西暦を」タップ<br>生まれた年、月、日を、それぞれ上下にスワイプして選択<br>「次へ」をタップ |
| <complex-block><complex-block></complex-block></complex-block>                                                                                                    | マイナンバーカードの券面に記載されている生年月日が和<br>暦表記の方は「和暦」、西暦表記の方は「西暦を」タップ<br>生まれた年、月、日を、それぞれ上下にスワイプして選択<br>「次へ」をタップ |
| <complex-block><complex-block><text></text></complex-block></complex-block>                                                                                                    | マイナンバーカードの券面に記載されている生年月日が和<br>暦表記の方は「和暦」、西暦表記の方は「西暦を」タップ<br>生まれた年、月、日を、それぞれ上下にスワイプして選択<br>「次へ」をタップ |
| <complex-block><complex-block></complex-block></complex-block>                                                                                                    | マイナンバーカードの券面に記載されている生年月日が和<br>暦表記の方は「和暦」、西暦表記の方は「西暦を」タップ<br>生まれた年、月、日を、それぞれ上下にスワイプして選択<br>「次へ」をタップ |

| <定ろ mytap                                   | 「②有効期限」をタップ                |
|---------------------------------------------|----------------------------|
|                                             |                            |
|                                             | <b>4</b><br>≈ <i>T</i>     |
|                                             |                            |
| マイナンバーカード券面の下記の3つの情報<br>入力いただき、「次へ」を選択してくださ | 報をご<br>50%。                |
| ①生年月日                                       |                            |
| ②有効期限                                       |                            |
| ②数字4桁                                       |                            |
| ③セキュリティコード                                  |                            |
| ③数字4桁                                       |                            |
| 次へ                                          |                            |
| キャンセル                                       |                            |
| 13                                          |                            |
|                                             |                            |
|                                             |                            |
|                                             | マイナンバーカードの券面に記載されている有効期限年の |
| 有効期限を入力                                     | 数字4桁を上下にスワイプして選択           |

| 有効期限を入力                                                                                                    | 数字4桁を上下にスワイプして選択 |
|----------------------------------------------------------------------------------------------------|------------------|
| xs 書号 花子         第二章           GR OOK INAANOTIOSEUTOP         第二章           With # 3/13/2         第二章           Year # 3/13/2         第二章           Year # 3/13/2         第二章           Year # 3/13/2         第二章           Year # 3/13/2         第二章           Year # 3/13/2         第二章           Year # 3/13/2         第二章           Year # 3/13/2         第二章 | 「次へ」をタップ         |
| 生年月日の右横に記載の有効期限<br>年のみ数字4桁を選択してください                                                                                                    |                  |
| 2024                                                                                                    |                  |
| 2025                                                                                                    |                  |
| 2026                                                                                                    |                  |
| キャンセル 次へ<br>15                                                                                                    |                  |

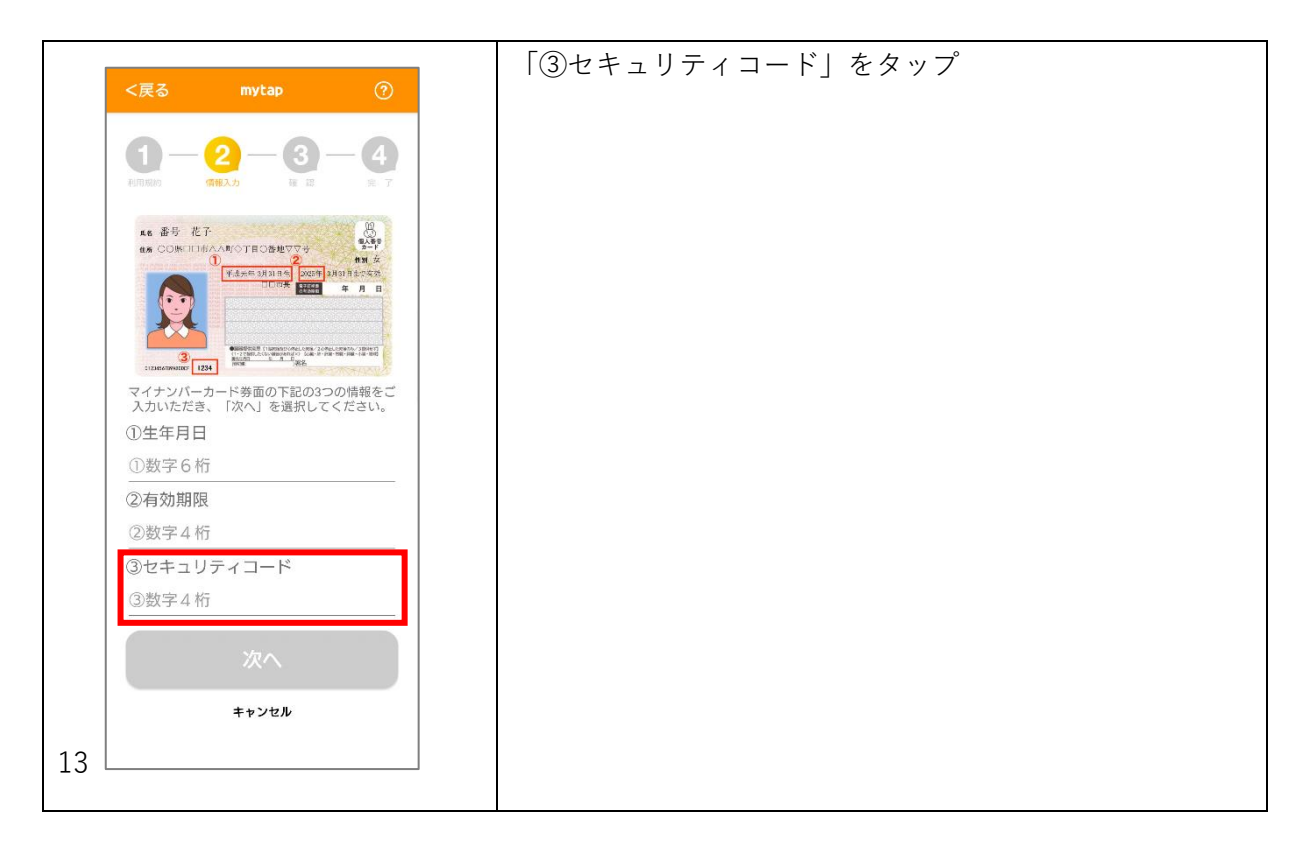

|                                                                                                    | マイナンバーカード券面の顔写直の右下に記載されている |
|----------------------------------------------------------------------------------------------------|----------------------------|
| <戻る mytap ⑦                                                                                                    |                            |
| セキュリティコードを入力                                                                                                    | 数子 4 桁を入力                  |
|                                                                                                    |                            |
| ▲6 番号 花子<br>@# 00尽□□□□□□□□□□□□□□□□□□□□□□□□□□□□□□□□□□□                                                                                                    | 「次へ」をタップ                   |
| текле зілід± мале зілід±тека<br>□_14± штт ≠ л в                                                                                                    |                            |
|                                                                                                    |                            |
| (3)<br>112464/Private Diagnostic All and All and |                            |
|                                                                                                    |                            |
| 顔写真の右下に記載されている<br>数字4桁を入力してください。                                                                                                    |                            |
|                                                                                                    |                            |
| 数字4桁                                                                                                    |                            |
|                                                                                                    |                            |
|                                                                                                    |                            |
|                                                                                                    |                            |
|                                                                                                    |                            |
| キャンセル 次へ                                                                                                    |                            |
|                                                                                                    |                            |
| 16                                                                                                    |                            |
|                                                                                                    |                            |

|                                                 | 入力した情報に誤りがないか確認して「次へ」をタップ |
|-------------------------------------------------|---------------------------|
| <戻る mytap ⑦                                     |                           |
|                                                 |                           |
|                                                 |                           |
| マイナンバーカード券面の下記の3つの情報をご<br>入力いただき、「次へ」を選択してください。 |                           |
| ①生年月日                                           |                           |
| 平成元年03月31日                                      |                           |
| ②有効期限                                           |                           |
| 2025                                            |                           |
| ③セキュリティコード                                      |                           |
| 1234                                            |                           |
| ※^                                              |                           |
| キャンセル                                           |                           |
| 17                                              |                           |
|                                                 |                           |
| L                                               | 1                         |

|                                                                                                    | マイナンバーカード交付時(更新時)にご自身で設定した短 |
|----------------------------------------------------------------------------------------------------|-----------------------------|
| <戻る mytap ⑦                                                                                                    | ↓ い暗証番号(数字 4 桁)を入力          |
|                                                                                                    |                             |
| マイナンバーカードの利用者証明用電子証明書<br>の暗証番号を入力してください。                                                                                                    |                             |
| <b>K6 掛け 花子</b><br>6版 〇〇県〇二市ムAWで下田〇島世文であ<br>8版 金<br>1965年年3月81日本 2018年3月1日本                                                                                                    |                             |
|                                                                                                    | ○注意事項                       |
|                                                                                                    | ※マイナンバーカードの短い暗証番号は、3回入力を間違え |
| TANK THE PARTY OF THE PARTY OF | るとロックがかかり使えなくなるので、ご注意ください。  |
| パスワード数字4桁                                                                                                    | ※ロックがかかった場合や暗証番号が不明な場合は、お住  |
| □ パスワードを表示する<br>※暗証番号は3回間違えるとロックされてしまい                                                                                                    | まいの市区町村窓口で再設定を行ってください。      |
| ますので、ご注意ください<br>*ロックがかかってしまった場合は、お住まい<br>の市区町村窓口にて、暗証番号再設定の申請を<br>行ってください。                                                                                                    | ※フォントサイズを大きく設定されている場合、暗証番号  |
| *                                                                                                    | 入力欄が表示されないことがあります。(標準フォントサ  |
|                                                                                                    | イズに戻して設定ください。)              |
| キャンセル                                                                                                    |                             |
| 18                                                                                                    |                             |
|                                                                                                    |                             |

#### 【9】 マイナンバーカード読み取り

|                                                                                                    | 画面の図を参考に、マイナンバーカードを机の上に置き、そ |
|----------------------------------------------------------------------------------------------------|-----------------------------|
| <戻る mytap ⑦                                                                                                    | の上にスマートフォンを置く               |
|                                                                                                    | 正常に読み取れると、自動的に次の画面に進む       |
| <ol> <li>マイナンバーカードを、机などの上に置きます。<br/>※金属の60-ビは、カードが爆発されない場合があります。</li> <li>上の図のようにスマートフォン上部がマイナン<br/>バーカードの中央に来るように置きます。<br/>ポッイナンバーカードの内央は、またい5歳などきます。<br/>ポポインパーターク4(株)のこなっていることをご得意にださい。<br/>ポスマートフィン・ビネルトの株(1)、(1)、(1)、(1)、(1)、(1)、(1)、(1)、(1)、(1)、</li></ol> |                             |
| 19                                                                                                    |                             |
|                                                                                                    |                             |

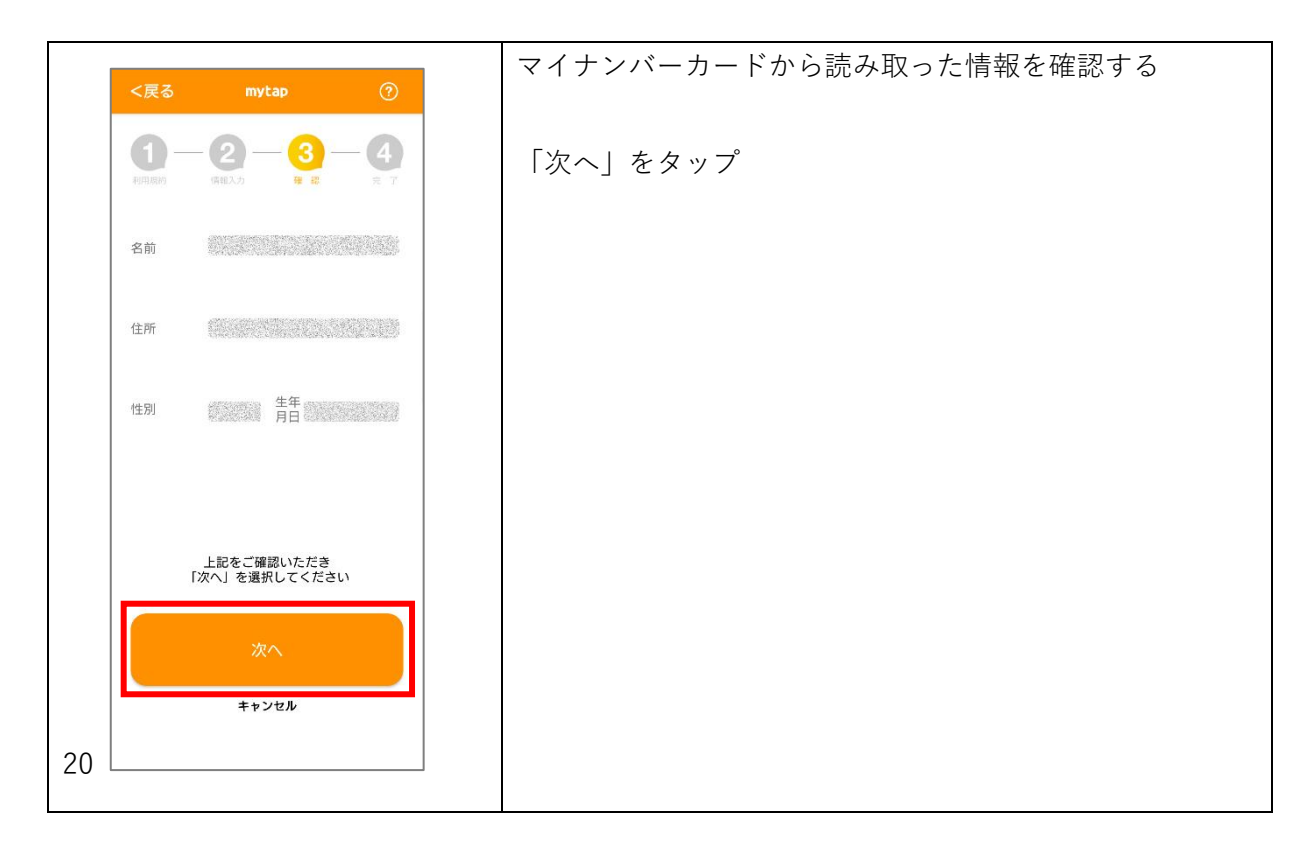

|                                                                                                    | マイナンバーカード読み取り(2回目)                       |
|----------------------------------------------------------------------------------------------------|------------------------------------------|
| <戻る mytap ⑦                                                                                                    |                                          |
|                                                                                                    | 画面の図を参考に、マイナンバーカードを机の上に置き、その上にスマートフォンを置く |
|                                                                                                    | 正常に読み取れると、自動的に次の画面に進む                    |
| <ol> <li>マイナンバーカードを、初などの上に置きます。<br/>※金額の40とでは、カードが数率されに増からります。</li> <li>上の図のようにスマートフォン上額がマイナン<br/>バーカードの中央に来るように置きます。<br/>※マイナンバーカードの中央に来るように置きます。<br/>※マイナンバーカードの中央にはないないまた。これなります、<br/>#MA(かけつターターイ理想)のでいることで調査ください。<br/>#スマートフォンのか/ーはれいてください。<br/>#RD+RUには30年22から後期もあります。</li> </ol> |                                          |
| 19                                                                                                    |                                          |

# 【10】 登録完了

| 「次へ」をタップ |
|----------|
|          |
|          |
|          |
|          |
|          |
|          |
|          |
|          |
|          |
|          |
|          |
|          |
|          |
|          |
|          |
|          |
|          |
|          |
|          |
|          |

#### 【11】 TicketQR のマイナンバーカード認証結果表示

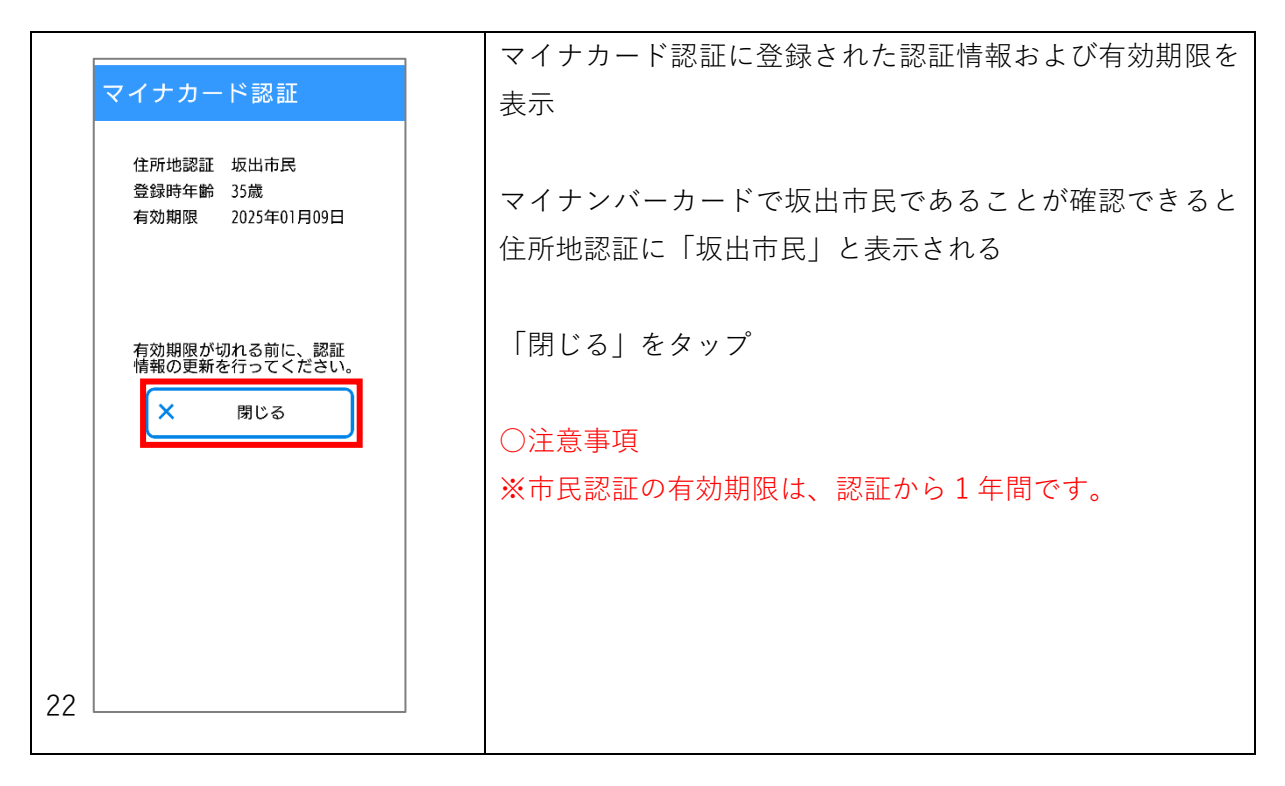

#### 【12】 TicketQR での決済(運賃の市民割引)

| TicketOR Pay                                                                                         | 「かざす」をタップ                                      |
|----------------------------------------------------------------------------------------------------|------------------------------------------------|
|                                                                                                    | 「共通後払い」画面のQRコードを車載器に読み取り決済                     |
| <b>大払いリスト</b> 4:54                                                                                   | 〇注意事項<br>※運賃の <u>市民割引は</u> 、有効期限内の「坂出市民」 認証を受け |
|                                                                                                    | たかたが、 <b>「共通後払い」画面のQRコード</b> をかざした場            |
|                                                                                                    | <u>合に適用</u> されます。「プリペイド」「定期券」 画面での決済           |
|                                                                                                    | ーーーーーーーーーーーーーーーーーーーーーーーーーーーーーーーーーーーーー          |
|                                                                                                    | 場合、「共通後払い」画面での決済で、プリペイド残高か                     |
|                                                                                                    | ら割引適用運賃が決済されます。)                               |
| 23<br>お得な子ケット購入はごちら出<br>第二<br>第二<br>デービス<br>第二<br>第二<br>第二<br>第二<br>第二<br>第二<br>第二<br>第二<br>第二<br>第二 |                                                |

画面イメージの左下に添えた数字は、画面イメージの番号です。 同じ画面イメージには同じ番号が振られています。